## Instructions for a Creating a CloudCME Account

1. Go to <a href="https://nationwidechildrens.cloud-cme.com">https://nationwidechildrens.cloud-cme.com</a> and click "sign in" on the upper left hand side.

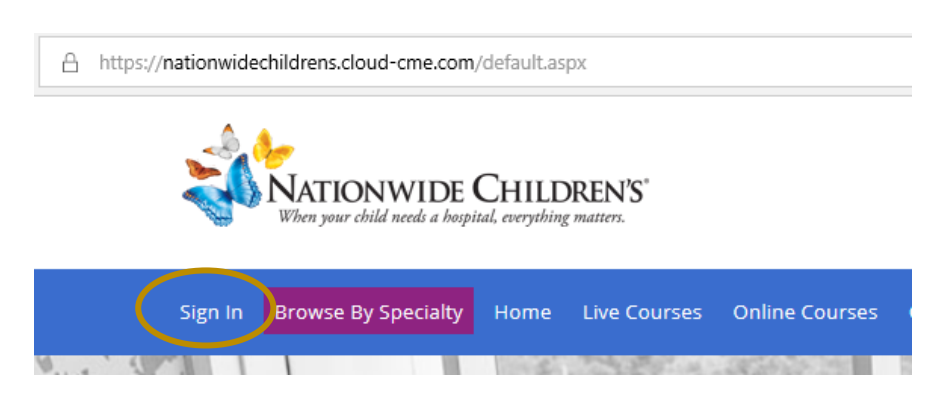

2. Click "sign in with email and password."

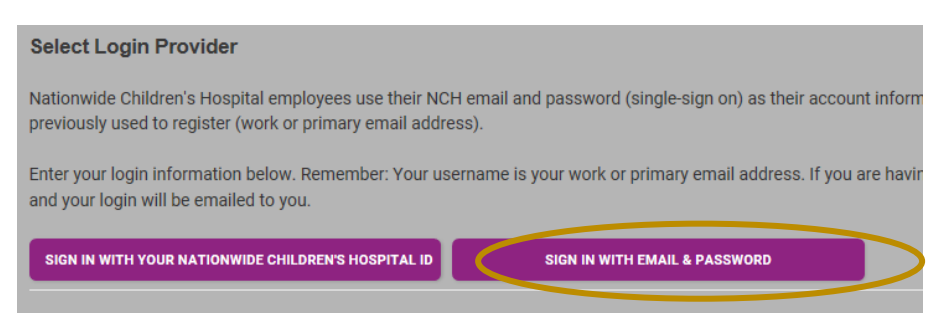

3. Click the "don't have an account" link.

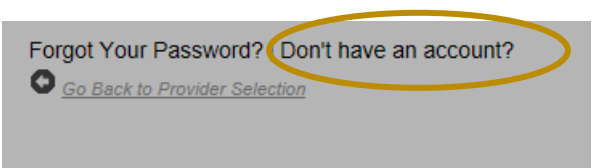

4. Fill in all the required information on the screen. Be sure to select your correct degree and profession as this will determine the type of credit you will receive. Once done, click "create account."

| Need an Account?                                                                                                    |                                          |                  |  |  |
|----------------------------------------------------------------------------------------------------|------------------------------------------|------------------|--|--|
| Enter Your Information. *All fields are required.                                                                                                    |                                          |                  |  |  |
|                                                                                                    |                                          |                  |  |  |
| Email                                                                                                    |                                          |                  |  |  |
| Einst Name                                                                                                    |                                          | Last Name        |  |  |
| T Hat voltre                                                                                                    |                                          | Look rearing     |  |  |
| Password                                                                                                    |                                          | Confirm Password |  |  |
|                                                                                                    |                                          |                  |  |  |
| Select Degree:                                                                                                    | Select Profession:                       |                  |  |  |
| - Select Degree 👻                                                                                                    | - Select Profession                      |                  |  |  |
| liser ågreement                                                                                                    | -roreasion can be opoated in the 'wy Pro | 1100 artea       |  |  |
| nationvide Health and the Continuing Medical Education (CME) Program know you care about the privacy and confidentiality of your information. We take protecting your privacy very seriously. The CME Program is a program administered by the nationwide Health School of Medicine through the nationwide Health Center for Continuing Medical Education. |                                          |                  |  |  |
| Please read the CME Program Notice of Privacy Practices about how we treat your information collected as part of the CME Program. By using the CME website and participating in the CME<br>Program in any manner, you acknowledge that you accept the practices and policies outlined in this CME Program Notice of Privacy Practices.                     |                                          |                  |  |  |
| I have read and consent to the above.                                                                                                    |                                          |                  |  |  |
| CREATE ACCOUNT                                                                                                    |                                          |                  |  |  |
| O Ga Back to Looin                                                                                                    |                                          |                  |  |  |

5. Once your account is created, **sign in** to your account. Click the **"My CE"** button in the top right.

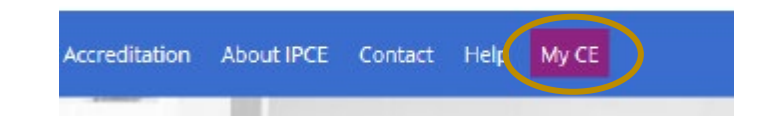

6. Click the "profile" button

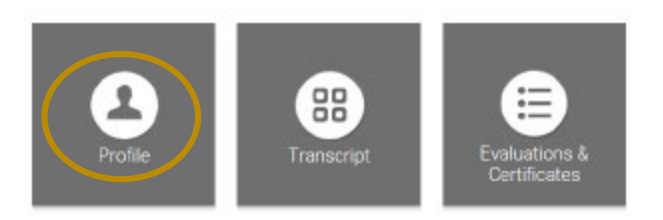

7. Complete all of the required fields. Be sure to select your **correct degree and profession** as this will determine the type of credit you receive.

| Vex cart leave the engly Last     Vex cart leave the engly Last     Vex cart leave the engly     Vex cart leave the engly     Vex cart leave the engl                                                                                                    | and the local sectors and     | Page 1                                                                                                    | MI L281*                        | Setter.                                                                                                    |  |
|----------------------------------------------------------------------------------------------------|-------------------------------|----------------------------------------------------------------------------------------------------|---------------------------------|----------------------------------------------------------------------------------------------------|--|
| Ver card issue this engly Las<br>engly Fint                                                                                                    |                               | -                                                                                                    |                                 |                                                                                                    |  |
| Alex Advances and Advances and Advances                                                                                                    | 1.2                           |                                                                                                    |                                 |                                                                                                    |  |
| Pegraal*Createrials*  Pegraal*Createrials*  Pegraal*Createrial*  Pegraal*Createrial*  Pegraal*  Pegraal*Createrial*  Pegraal*Createrial*  Pegraal*  Pegraal*                                                                                                    |                               | manual Cast                                                                                                    | NUL CONT. NO                    | the scape, Last                                                                                                  |  |
| Versiant Bisaus dis<br>vinty<br>Depres Credentius<br>Sector 1<br>Advance Karve Practices<br>Credenti<br>Advance Karve Practices<br>Credenti<br>Advance Karve Practices<br>Advance Karve Practices<br>Credenti<br>Advance Karve Practices<br>Credenti<br>Advance Karve Practices<br>Credenti<br>Credenti<br>Credenti<br>Credenti<br>Medican Assistant<br>Medican Assistant<br>Medican Assistant<br>Medican Assistant<br>Medican Assistant<br>Medican Assistant<br>Medican Assistant<br>Medican Assistant<br>Practice<br>Assistant<br>Practice<br>Assistant<br>Practice<br>Practice<br>Practice<br>Practice<br>Credenti<br>Practice<br>Credenti<br>Credenti<br>Practice<br>Credenti<br>Credenti<br>Crede |                               | Contraction Contraction                                                                                                    | Degree/Credentiels *            |                                                                                                    |  |
| Vescarif lavattis<br>viter:<br>Digrad Coloridas<br>Mescarif lavattis<br>Digrad Coloridas<br>Mescarif lavattis<br>Digrad Coloridas<br>Mescarif lavattis<br>Discontinue<br>Discontinue<br>Mescarif lavattis<br>Mescarif lavattis<br>Mescarif lavattis<br>Mescarif lavattis<br>Discontinue<br>Mescarif lavattis<br>Provident Therapist<br>Discontinue<br>Mescarif lavattis<br>Provident Therapist<br>Discontinue<br>Provident Therapist<br>Discontinue<br>Provident Therapist<br>Provident Therapist<br>Provident Thera                                                                                                    |                               |                                                                                                    |                                 |                                                                                                    |  |
|                                                                                                    |                               |                                                                                                    | You carve leave this            |                                                                                                    |  |
| biggevCredentus  biggevCredentus  bigge                                                                                                    |                               |                                                                                                    | errory.                         |                                                                                                    |  |
| Adversional Designations (9)                                                                                                    |                               |                                                                                                    | Dogrou/Crodonduts               |                                                                                                    |  |
|                                                                                                    |                               |                                                                                                    |                                 |                                                                                                    |  |
|                                                                                                    | noreesional De                | esprational en                                                                                                    |                                 |                                                                                                    |  |
| Alexa Fact Inver     Alexa Hostin     Alexa Fact Inver       Overan Assessment     Celvica Boardskur     Alexa Hostin       Overan Assessment     Dented     Dented       Denter Hogenent     Dented     Dented       Interpreter     Locensed Plackool Nursee     Destast       Metsica Assistant     Mayo Therapist     Occupational Therapist       Occupational Therapist     Cittle Hottps-Ann     Parametic       Assistant     Parametic     Parametic       Physical Therapist     Cittle Hottps-Ann     Parametic       Physical Therapist     Cittle Hottps-Ann     Parametic       Physical Therapist     Physical Therapist     Physical Therapist       Physical Therapist     Physical Therapist     Physical Therapist       Researcher     Physical Therapist     Physical Therapist       Researcher     Respiratory Therapist     Physical Therapist       Researcher     Respiratory Therapist     Boart Physical Therapist       Bishare Therapist     Bishare Techn     Bishare Techn       Dietrich Technicalis     Bishare Techn     Bishare Techn                                                                                                    | (A)                           |                                                                                                    |                                 |                                                                                                    |  |
| Advanced Narse Posicilianer     Alexi Hearts     Advanced Narse Posicilianer     Creat Associate     Device Hogenia     Device Hogenia     De                                                                                                    | notextion *                   |                                                                                                    |                                 |                                                                                                    |  |
| Christ Lie     Cancar Downskix     Dental Account     Central     Central                                                                                                    | C and an and                  | In case Grantheorem                                                                                                    | C Abert Hanny                   | Container Traker                                                                                                 |  |
| Device Higherst     Device Higherst     D                                                                                                    | Creat Life                    |                                                                                                    | C Canada Coursellar             | C Dental Assessed                                                                                                |  |
| Herpierer         Licensed Placitical Nurse         Hassage Therapist           Metsour Assistant         Music Therapist         Occusational Therapist           Occusational Therapist         Occusational Therapist         Occusational Therapist           Assistant         Plasmack         Parametic           Assistant         Plasmack         Plasmack           Pharmacy Technican         Physical Therapist           Physical Therapist         Physical Therapist           Physical Therapist         Physical Therapist           Physical Therapist         Physical Therapist           Physical Therapist         Physical Therapist           Physical Therapist         Physical Therapist           Physical Therapist         Physical Therapist           Physical Therapist         Physical Therapist           Physical Therapist         Physical Therapist           Respiratory         Physical Therapist           Respiratory         Physical Therapist           Respiratory         Physical Therapist           Respiratory         Physical Therapist           Bocal Worker         Burker Technicals           Burker Technicals         Worker                                                                                                    | Denta Ho                      | per at                                                                                                    | C Dentes                        | Central                                                                                                    |  |
| Metskar Assistant     Occusational Therapist     Occusational Therapist     Occusational Therapist     Occusational Therapist     Occusational Therapist     Occusational Therapist     Occusational Therapist     Occusational Therapist     Occusational Therapist     Occusational Therapist     Occusational Therapist     Occusational Therapist     Pasturing Control Therapist     Pasturing Control Therapist     Pasturing Control Therapist     Pasturing Control Therapist     Prescal Therapist     Physical Therapist     Physical Therapist     Phys                                                                                                    | Interpreter                   |                                                                                                    | Cicensed Plactical Nurse        | Hassage Therapist                                                                                                |  |
| Occupational Therapis:         Other Profession         Passmetic           Absistant         Passmit Care         Paster Care Absistant           Pharmost         Pharmost         Paster Care Absistant           Pharmost         Pharmost         Physical Theopet           Physical Theopet         Physical Theopet         Physical Theopet           Phropa Investigator         Physican Absistant         Physican Absistant           Phropa Investigator         Physican Absistant         Physican Absistant           Phropa Investigator         Physican Absistant         Physican Absistant           Phropa Investigator         Physican Absistant         Physican Absistant           Researcher         Respiratory Therapist         Booal Woner           Byech Language Matheologist         Bargeon         Bulker Tech           Detroit Technicaals         Wild value         Wild value                                                                                                    | Netical A                     | ssistant.                                                                                                    | Music Therapilist               | Occupational Therapist                                                                                           |  |
| Assistant         Pedaruari Care         Fraderi Care Assistant           Pharmaost         Pharmary Technician         Physical Theopyst           Physical Theopy Assistant         Physical Care Care Assistant         Physical Theopyst           Physical Theopy Assistant         Physical Theopyst         Physical Care Care Care Care Care Care Care Care                                                                                                    | <ul> <li>Occupatio</li> </ul> | nal Therapist                                                                                                    | Other Profession                | <ul> <li>Parametric</li> </ul>                                                                                   |  |
| Pharmadost     Physical Theopysia     Physical Steopysia     Physical Steopysia     Ph                                                                                                    | Assistant                     |                                                                                                    | Pasturai Care                   | Patient Care Assistant                                                                                           |  |
| Physician Theodoy Assistant Physician Physician Assistant<br>Phropagi Investigator Physiciants Physiciang<br>Radiologist Radiologist Radiologist Restinician Registeres Nurse<br>Researcher Respiratory Titeray at 80x38 Womer<br>Bigeetin Language Nathologist Bargeon Bishue Tech<br>Defend: Technicalas<br>wild volve                                                                                                    | Pharmace                      |                                                                                                    | Pharmacy Technician             | Physical Therapist                                                                                               |  |
| Prespage Investigator Prychartist Prisychologist<br>Radiologist Radiologist Receivisioan Registered Narse<br>Researcher Respiratory Titerapist Social Women<br>Biperich Language Manielogist Biargeon Biarke Tech<br>Dietrich Technikoans<br>welld volve                                                                                                    | Physical T                    | herapy Assistant                                                                                                    | Paysician                       | Physician Assistant                                                                                              |  |
| reasonaptia reconsegn technical registere inuse<br>Researcher Respiratory Tincal de Social Worker<br>Bigeen Langage hamiskopsi Baigeon Bainae tech<br>Dieteric technicaals                                                                                                    | Pritopal                      | rvestigator                                                                                                    | Psychianst                      | Psychologist                                                                                                    |  |
| resseance occasion respension occasion occasioned production occasioned occasioned occas                                                                                                    | Patrony                       |                                                                                                    | Radiology Technician            | Registered Nurse                                                                                                 |  |
| Detects fairing and composition on the composition of the composition of the composition                                                                                                    | TESCRICIT                     | D                                                                                                    | Respiratory receiptor           | Doubl Works                                                                                                    |  |
| undid usize                                                                                                    | Dieletic Te                   | characters                                                                                                    | a bargeuri                      | DUARC ICON                                                                                                    |  |
| mod vale                                                                                                    | article in the                |                                                                                                    |                                 |                                                                                                    |  |
|                                                                                                    | Designer Te                   | CREATER                                                                                                    |                                 | CHARL FLOR                                                                                                    |  |
|                                                                                                    | your pro                      | dession, otherwis                                                                                                    | e, please select another profes | sion                                                                                                    |  |
| your profession, otherwise, please select another profession.                                                                                                    |                               | Constanting of the local division of the local division of the loc |                                 | 1940 A.                                                                                                    |  |
| your profession, otherwise, please select avoither profession.                                                                                                    | TEle                          |                                                                                                    | Name on B                       | edge                                                                                                    |  |
| yser profession, efferente, plaase selece anarber profession.<br>Neme on Dedge                                                                                                    |                               |                                                                                                    |                                 |                                                                                                    |  |
| your profession, otherwise, pisase select another profession.<br>Yile Neme on Decys                                                                                                    |                               |                                                                                                    |                                 |                                                                                                    |  |
| yser profession, otherwise, pisase select another profession.<br>Neme on Bedge                                                                                                    |                               |                                                                                                    | Ormanizatio                     | Organization/Company *                                                                                           |  |
| your profession, otherwise, pasade salect another profession. Tale Name on Dadge epartment Cryptotration.Company *                                                                                                    | leparaterit.                  |                                                                                                    | the show we wanted              |                                                                                                    |  |
| your profession, otherwise, pasade salend another profession.<br>Tale: Name on Badge<br>Inpantment: Organization./Company.*                                                                                                    | Depariment.                   |                                                                                                    |                                 | and the second second second second second second second second second second second second second second second |  |

## 8. Add in your professional state license.

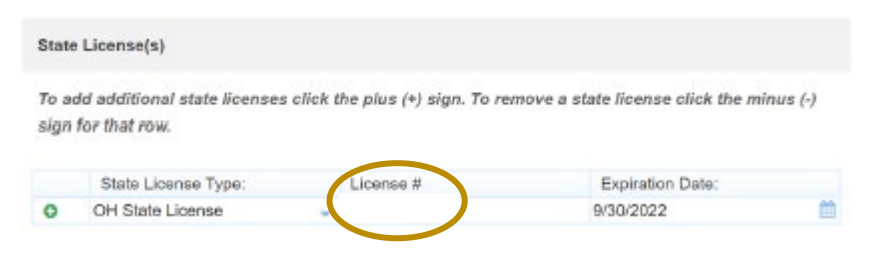

For CSWMFT, the format should be **one letter.seven numbers** – for example I.0001234

- Do not include Supervisor, etc. on the end of the license number
- No Spaces
- Make sure to include all seven numbers, including zeroes
- Make sure to use a period in between the letter and numbers
- 9. Add in your **cell phone number** (this is necessary for verification and use of the mobile app)

| Cell Phone () |  |
|---------------|--|
| 6141234567    |  |

10. Once complete, **click "submit"** at the bottom of the screen.

**NOTE:** the next time you log in, you will click "sign in with email and password" and then type in your account information.